## Tutorial: Como usar a ferramenta pdfescape para editar seus arquivos em pdf

1. Abra seu navegador (qualquer um dos indicados abaixo).

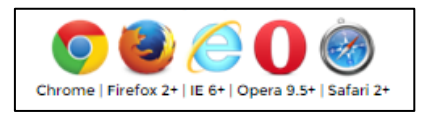

2. Digite na barra de endereço do seu navegador: www.pdfescape.com

| Gor 8 Gor | ogle | ×                   |  |
|-----------|------|---------------------|--|
| ← ⇒       | G    | 🗋 www.pdfescape.com |  |
|           |      |                     |  |

3. Na página do pdfescape, clique no botão "Use Free", localizado no canto superior direito da tela.

| 1 C 10 | And Address of the Owner, Name of Street, or other | -       |       | and the second second |          |     | x   |
|--------|----------------------------------------------------|---------|-------|-----------------------|----------|-----|-----|
|        |                                                    |         |       |                       |          | * 5 | Ξ   |
| About  | Developers                                         | Support | Login | Sign Up               | Use Free |     | Î   |
|        |                                                    |         |       |                       |          |     | 1.1 |

4. Na tela seguinte, clique no botão "Continue to PDFescape".

| Online PDF Editor                                                                                                    | Desktop PDF Editor                                                                                                    |
|----------------------------------------------------------------------------------------------------|----------------------------------------------------------------------------------------------------|
| PDFescape                                                                                                    | Studio X                                                                                                    |
| <ul> <li>PDF Editing</li> <li>Free</li> <li>Edit text &amp; images</li> <li>No limitations on PDFs</li> <li>Create PDFs</li> <li>Convert PDFs to Word</li> </ul> | <ul> <li>PDF Editing</li> <li>Free Trial Download</li> <li>Edit text &amp; images</li> <li>No limitations on PDFs</li> <li>Create PDFs</li> <li>Convert PDFs to Word</li> </ul> |
| Continue To<br>PDFescape<br>Free converse limited to perling<br>files less than 10 MB.                                                                           | Click To Download<br>Free Trial - Desktop PDF Editor<br>No size limits. More info                                                                                               |

5. Na tela seguinte, clique na opção "Upload PDF to PDFescape".

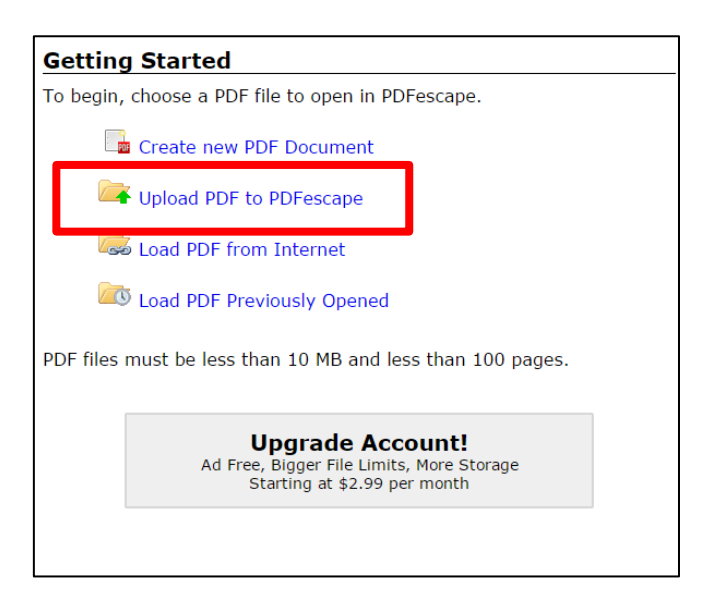

6. Na nova janela, clique na opção "Escolher arquivo".

| Upload File                                                                                                    |     |  |  |  |  |  |  |  |  |  |  |
|----------------------------------------------------------------------------------------------------|-----|--|--|--|--|--|--|--|--|--|--|
| Choose a PDF file to upload and open in PDFescape.                                                                                                    |     |  |  |  |  |  |  |  |  |  |  |
|                                                                                                    |     |  |  |  |  |  |  |  |  |  |  |
|                                                                                                    |     |  |  |  |  |  |  |  |  |  |  |
| 1                                                                                                    | 1.1 |  |  |  |  |  |  |  |  |  |  |
| Drop PDF Here                                                                                                    | 1.1 |  |  |  |  |  |  |  |  |  |  |
| and the second second se | 1.1 |  |  |  |  |  |  |  |  |  |  |
|                                                                                                    |     |  |  |  |  |  |  |  |  |  |  |
|                                                                                                    | -   |  |  |  |  |  |  |  |  |  |  |
| Escolher arquivo Nenhad                                                                                                    | 0   |  |  |  |  |  |  |  |  |  |  |
| Upload Cancel                                                                                                    |     |  |  |  |  |  |  |  |  |  |  |
|                                                                                                    |     |  |  |  |  |  |  |  |  |  |  |
|                                                                                                    |     |  |  |  |  |  |  |  |  |  |  |

**7.** Busque no diretório o arquivo que deseja modificar e selecione-o, clicando uma vez sobre ele e depois no botão "*Abrir*".

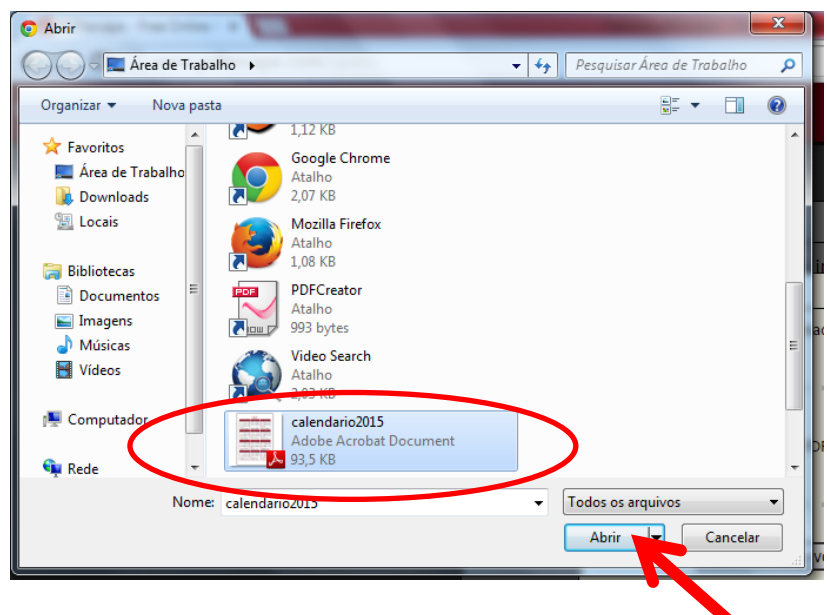

8. Clique em "Upload".

| Upload File                                        |
|----------------------------------------------------|
| Choose a PDF file to upload and open in PDFescape. |
|                                                    |
|                                                    |
| 1 I I I I I I I I I I I I I I I I I I I            |
| Drop PDF Here                                      |
| I I I I I I I I I I I I I I I I I I I              |
| L                                                  |
|                                                    |
| Esconer arquivo carepdr                            |
| Upload                                             |
|                                                    |
|                                                    |

**9.** O arquivo selecionado será aberto em uma tela na qual você poderá fazer as alterações que deseja, usando a barra de ferramentas no canto superior esquerdo.

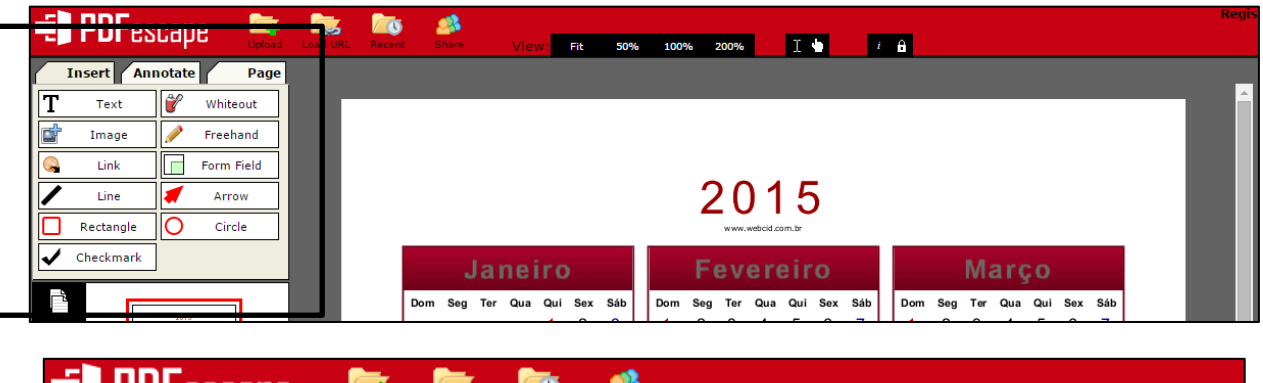

| - PULESCAPE |           |        |            | Load U | RL Recei | nt S                     | hare                                 |                               | Vie                         | w:                       | Fit                   | 50%     | 6  | 1009                        | 6                                 | 200%                           |                              | I                                     | •                                    | i   |
|-------------|-----------|--------|------------|--------|----------|--------------------------|--------------------------------------|-------------------------------|-----------------------------|--------------------------|-----------------------|---------|----|-----------------------------|-----------------------------------|--------------------------------|------------------------------|---------------------------------------|--------------------------------------|-----|
|             | Insert An | notate | e Page     | Arial  |          |                          | •                                    | 12                            | •                           | В                        | Ι                     | U       |    | Colo                        | r:                                |                                |                              |                                       |                                      | DEL |
| Г           | Text      | 2      | Whiteout   | Click  | and drag | on pa                    | ge to                                | inse                          | ert a                       | new                      | obje                  | ct. Cli | ck | here                        | e to                              | disa                           | ble.                         |                                       |                                      |     |
|             | Terrer    |        | Enchand    |        |          | Dom                      | Seg                                  | Ter                           | Qua                         | Qui                      | Sex                   | Sáb     |    | Dom                         | Seg                               | Ter                            | Qua                          | Qui                                   | Sex                                  | Sáb |
|             | Image     |        | Freehand   |        |          | Ι.                       | _                                    |                               | _                           | 1                        | 2                     | 3       |    | 1                           | 2                                 | 3                              | 4                            | 5                                     | 6                                    | 7   |
|             | Link      |        | Form Field |        |          | 4                        | 5                                    | 6<br>12                       | 1                           | 8                        | 9                     | 10      |    | 8                           | 9                                 | 10                             | 11                           | 12                                    | 13                                   | 14  |
|             | Line      | 1      | Arrow      |        |          | 18                       | 19                                   | 20                            | 21                          | 22                       | 23                    | 24      |    | 22                          | 23                                | 24                             | 25                           | 26                                    | 20                                   | 28  |
|             | Rectangle | 0      | Circle     |        |          | 25                       | 26                                   | 27                            | 28                          | 29                       | 30                    | 31      | 1  | 25                          | - Ent                             | rega d                         | le trab                      | alho                                  | ン                                    |     |
| •           | Checkmark |        |            |        |          | 1: Con<br>05 01<br>20 10 | fratemizaç<br>:53 - Lua<br>:14 - Lua | ;ão univer<br>Cheia<br>Nova 2 | sal<br>13 06:46<br>17 01:48 | - Quarto I<br>- Quarto C | finguarte<br>rescente |         |    | 17: Car<br>03 20:<br>18 20: | naval<br>09 - Lua (<br>47 - Lua ( | 18: Cinza<br>Cheia :<br>Nova 2 | 21: F<br>12 00:50<br>5 14:14 | im do hor<br>- Quarto I<br>- Quarto C | ário de ve<br>Minguante<br>Crescente | rão |

**10.** Finalmente, clique no botão verde "*Save & Download PDF*", localizado na barra do lado esquerdo.

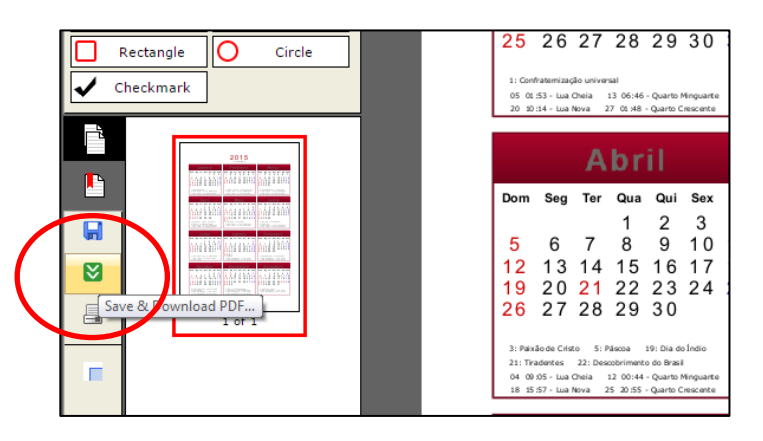

PRONTO! Agora você tem seu novo arquivo em pdf com as alterações que você fez!

| 🟃 cale            | 2 calendario2015 pdf - Adobe Reader |                                                                                                    |                               |         |     |     |      |     |         |  |                          |                        |                 |                      |                          |                        |     |       |                |                        |                 |                      |                        |                        |         |            |   |
|-------------------|-------------------------------------|----------------------------------------------------------------------------------------------------|-------------------------------|---------|-----|-----|------|-----|---------|--|--------------------------|------------------------|-----------------|----------------------|--------------------------|------------------------|-----|-------|----------------|------------------------|-----------------|----------------------|------------------------|------------------------|---------|------------|---|
| Arquin            | ro Edita                            | ir Visuali                                                                                          | izar Janel                    | a Ajuda | 3   |     |      |     |         |  |                          |                        |                 |                      |                          |                        |     |       |                |                        |                 |                      |                        |                        |         |            | × |
|                   | Abrir                               | 🛃                                                                                                   | 🔁 🖻                           | 4       | 3 6 |     |      | 1   | ]/1   ( |  | <b>1</b>                 | 3% *                   | B               |                      | 🖻 📮                      | 2   🛃                  | *   |       |                | F                      | errame          | ntas                 | Preen                  | icher e a              | assinar | Comentário | 1 |
| 1                 |                                     |                                                                                                    |                               |         |     |     |      |     |         |  |                          |                        |                 |                      |                          |                        |     |       |                |                        |                 |                      |                        | ^                      |         |            |   |
|                   |                                     |                                                                                                    |                               |         |     |     |      |     |         |  |                          |                        |                 |                      |                          |                        |     |       |                |                        |                 |                      |                        |                        |         |            |   |
| Ű                 |                                     |                                                                                                    |                               |         |     |     |      |     |         |  |                          |                        |                 |                      |                          |                        |     |       |                |                        |                 |                      |                        |                        |         |            |   |
| 2015              |                                     |                                                                                                    |                               |         |     |     |      |     |         |  |                          |                        |                 |                      |                          |                        |     |       |                |                        |                 |                      |                        |                        |         |            |   |
| 2013              |                                     |                                                                                                    |                               |         |     |     |      |     |         |  |                          |                        |                 |                      |                          | E                      |     |       |                |                        |                 |                      |                        |                        |         |            |   |
| www.webcid.com.br |                                     |                                                                                                    |                               |         |     |     |      |     |         |  |                          |                        |                 |                      |                          |                        |     |       |                |                        |                 |                      |                        |                        |         |            |   |
|                   |                                     |                                                                                                    |                               |         |     |     |      |     |         |  |                          | -                      |                 |                      |                          |                        |     |       |                |                        |                 |                      |                        |                        |         |            |   |
|                   |                                     |                                                                                                    |                               |         | Ja  | ne  | irc  | )   |         |  |                          | - F                    | ev              | er                   | err                      | 0                      |     |       |                |                        | M               | arg                  | çΟ                     |                        |         |            |   |
|                   |                                     |                                                                                                    | Dom                           | Sea     | Ter | Qua | Qui  | Sex | Sáb     |  | Dom                      | Sea                    | Ter             | Qua                  | Qui                      | Sex                    | Sáb |       | Dom            | Sea                    | Ter             | Qua                  | Qui                    | Sex                    | Sáb     |            | Ĩ |
|                   |                                     |                                                                                                    |                               |         |     |     | 1    | 2   | 3       |  | 1                        | 2                      | 3               | 4                    | 5                        | 6                      | 7   |       | 1              | 2                      | 3               | 4                    | 5                      | 6                      | 7       |            |   |
|                   |                                     |                                                                                                    | 4                             | 5       | 6   | 7   | 8    | ą   | 10      |  | 8                        | ģ                      | 10              | 11                   | 12                       | 13                     | 14  |       | 8              | ą                      | 10              | 11                   | 12                     | 13                     | 14      |            |   |
|                   |                                     |                                                                                                    | 11                            | 12      | 13  | 14  | 15   | 16  | 17      |  | 15                       | 16                     | 17              | 18                   | 19                       | 20                     | 21  |       | 15             | 16                     | 17              | 18                   | 19                     | 20                     | 21      |            |   |
|                   |                                     |                                                                                                    | 18                            | 19      | 20  | 21  | 22   | 23  | 24      |  | 22                       | 23                     | 24              | 25                   | 26                       | 27                     | 28  |       | 22             | 23                     | 24              | 25                   | 26                     | 27                     | 28      |            |   |
|                   |                                     |                                                                                                    | 25                            | 26      | 27  | 28  | 29   | 30  | 31      |  |                          |                        |                 |                      |                          |                        |     |       | 29             | 30                     | 31              |                      |                        |                        |         |            |   |
|                   |                                     |                                                                                                    |                               |         |     |     |      |     |         |  | 25 - Entrega de trabalho |                        |                 |                      |                          |                        |     |       |                |                        |                 |                      |                        |                        |         |            |   |
|                   |                                     |                                                                                                    | 1: Confraternização universal |         |     |     |      |     |         |  | 17: Ca                   | maval                  | 18: Cinza       | is 21: P             | im do hor                | ário de ve             | rão |       | 8: Dia I       |                        |                 |                      |                        |                        |         |            |   |
|                   |                                     | 05 01:53 - Lua Cheia 13 06:46 - Quarto Minguante<br>20 10:14 - Lua Nova 27 01:48 - Quarto Crescente |                               |         |     |     |      |     |         |  | 03 20<br>18 20           | :09 - Lua<br>:47 - Lua | Cheia<br>Nova : | 12 00:50<br>25 14:14 | - Quarto (<br>- Quarto ( | Minguante<br>Grescente |     |       | 05 15<br>20 06 | :05 - Lua<br>:36 - Lua | Cheia<br>Nova : | 13 14:48<br>27 04:43 | - Quarto<br>- Quarto ( | Minguante<br>Crescente |         |            |   |
|                   |                                     |                                                                                                    |                               |         |     |     |      |     |         |  |                          |                        |                 |                      |                          |                        |     |       |                |                        |                 |                      |                        |                        |         |            |   |
|                   |                                     |                                                                                                    |                               |         | Δ   | hr  | 61 - |     |         |  |                          |                        | N/              | lai                  | ~                        |                        |     | lunho |                |                        |                 |                      |                        |                        |         |            |   |
|                   |                                     |                                                                                                    |                               |         | ~~  | D I |      |     |         |  |                          |                        |                 | aı                   | U                        |                        |     |       |                |                        | 00              | m                    | 10                     |                        |         |            |   |
|                   |                                     |                                                                                                    | Dom                           | Seg     | Ter | Qua | Qui  | Sex | Sáb     |  | Dom                      | Seg                    | Ter             | Qua                  | Qui                      | Sex                    | Sáb |       | Dom            | Seg                    | Ter             | Qua                  | Qui                    | Sex                    | Sáb     |            | - |